## NASTAVITEV PROGRAMOV - DIGITALNI SPREJEMNIK NETA HD 6400, 6800

## I. Preverimo ali imamo vpisanih vseh 14 transponderjev

- 1. Prižgemo digitalni sprejemnik in pritisnemo tipko »**MENI**«. Izberemo »Namestitev- slika parabole« in potrdimo s pritiskom na tipko »**OK**«
- 2. S tipko »dol« (puščica) se postavimo na izbiro »transponderji« in pritisnemo tipko »OK«
- 3. Na zaslonu se prikaže menu »**Seznam Transponderjev**« v oknu sateliti so izpisani vsi vneseni transponderji. Imeti moramo vnesenih 14 vrstic (transponderjev).
- Prvi transponder frekvenca 11720, hitrost simbola 30000, izbiro satelita H ali V (pustimo ponujeno). Frekvence naraščajo po 40, torej 11760, 11800, 11840 ... 12200 in zadnji 12240.
- V kolikor nimate vseh vnesenih lahko dodamo s pritiskom na modro tipko (daljinec spodaj- 4 funkcijske tipke) ukaz »Dodaj« odpre se okno Nastavitev transponderja- kjer v drugi vrstici vtipkamo manjkajočo frekvenco (12200, 12240)
- Postavimo se v tretjo vrstico in popravimo hitrost simbola na 30000.
- Vnos transponderja potrdimo s tipko »OK« in zopet pritisnemo modro tipko »shrani«. Na zaslonu so zopet na seznamu transponderjev, kjer je viden vnos zadnjega. Ponovimo s tistimi, ki nam še manjkajo, nato pritiskamo tipko »EXIT« do izhoda iz menija.

## II. Brisanje obstoječih programov:

- 1. Prižgemo digitalni sprejemnik in pritisnemo tipko »OK« odpre se meni »Seznam programov«
- Na daljincu pritisnemo zeleno tipko (spodnji del daljinca- levo) ukaz za urejanje programov. V zgornji vrstici utripa rumen oklepaj na prvi izbiri [], s tipko desno na daljincu (puščica) se postavimo na izbiro [X] (zgornji del televizijskega ekrana- slikovni znaki) za brisanje programov in potrdimo s tipko »OK«
- 3. Pritisnemo rumeno tipko (spodnji del daljinca desno) ukaz odstrani vse. Na ekranu se izpiše vprašanje »Izbriši vse programe v seznamu?« potrdimo s pritiskom na tipko »OK« na daljincu
- Na daljincu pritisnemo tipko »EXIT«. Odpre se okno z vprašanjem: »Želite shraniti spremembe?« potrdimo s tipko »OK«
- 5. Na zaslonu se pojavi okno z radijskimi programi ponovimo postopek brisanja od točke 1 do točke 4
- 6. Na zaslonu se pojavi »INFO Seznam programov je prazen«

## III. Nastavitev nove programske sheme

- 7. Na daljincu pritisnemo tipko »MENU« odpre se »Glavni meni«
- 8. Na daljincu se s tipko desno (puščica) postavimo na izbiro »**namestitev**« in pritisnemo tipko »**OK**«. Odpre se okno »**Namestitev**« postavimo se na izbiro »Samodejno iskanje« in pritisnemo tipko »**OK**«
- Na zaslonu se pojavi okno, postavimo se na »metoda« in izberemo »hitro NIT iskanje«, potrdimo s tipko »OK«, nato se postavimo na »počisti seznam« in izberemo »DA«, ter potrdimo z »OK«
- 10. Nato se vrnemo v prvo vrstico START in s pritiskom na tipko »**OK**« potrdimo ponovno iskanje programov in počakamo, da se vsi programi namestijo.
- 11. Ob končani namestitvi se na zaslonu pojavi okno z napisom o najdenih tv in radijskih programih in vprašanjem, če želimo shraniti najdene programe. Potrdimo s pritiskom na tipko »**OK**«
- 12. Pritisnemo na tipko »EXIT« 2x, na zaslonu se pojavi prvi shranjen program.